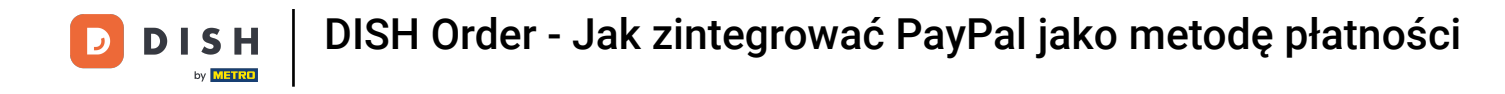

# Jesteś teraz na pulpicie DISH Order. Teraz kliknij **RESTAURANT** .

| Dashboard           |                                |             |       |       |        |        |        |                        |           |        |        |        |        |        |        |        |             |                     |        |        |        |        |        |            | =          | Ω         |
|---------------------|--------------------------------|-------------|-------|-------|--------|--------|--------|------------------------|-----------|--------|--------|--------|--------|--------|--------|--------|-------------|---------------------|--------|--------|--------|--------|--------|------------|------------|-----------|
| 🚱 DASHBOARD         |                                |             |       |       |        |        |        |                        |           |        |        |        |        |        |        |        |             |                     |        |        |        |        |        |            |            |           |
| 🖀 RESTAURANT <      |                                |             |       |       |        |        |        | â                      |           |        |        |        |        |        |        |        | Ŀ           |                     |        |        |        |        |        |            |            |           |
| ti kitchen <        | Total Orders                   |             |       |       |        |        |        | Total Pick-up<br>€6.75 | Orders    |        |        |        |        |        |        |        | Tota<br>€6  | I Sales             |        |        |        |        |        |            |            |           |
| Le SALES <          |                                |             |       |       |        |        |        |                        |           |        |        |        |        |        |        |        |             |                     |        |        |        |        |        |            |            |           |
| 🗠 MARKETING <       |                                |             |       |       |        |        |        |                        |           |        |        |        |        |        |        |        |             | ~                   |        |        |        |        |        |            |            |           |
| LOCALISATION <      | Total Delivery Orders<br>€0.00 |             |       |       |        |        |        | Total Orders           | Completed |        |        |        |        |        |        |        | Tota<br>€0. | l Lost Sales<br>.00 |        |        |        |        |        |            |            |           |
| 🖌 TOOLS <           |                                |             |       |       |        |        |        |                        |           |        |        |        |        |        |        |        |             |                     |        |        |        |        |        |            |            |           |
| ension : Sto4acB46a | Reports Chart                  |             |       |       |        |        |        |                        |           |        |        |        |        |        |        |        |             |                     |        |        |        |        |        |            |            |           |
|                     |                                |             |       |       |        |        |        |                        |           |        |        |        |        |        |        |        |             |                     |        |        |        |        |        | 🗰 May 3, 2 | 022 - June | 1, 2022 💌 |
|                     |                                |             |       |       |        |        |        |                        |           |        |        | Orders | 5      |        |        |        |             |                     |        |        |        |        |        |            |            |           |
|                     | 1                              |             |       |       |        |        |        |                        |           |        |        |        |        |        |        |        |             |                     |        |        |        |        |        |            |            |           |
|                     |                                |             |       |       |        |        |        |                        |           |        |        |        |        |        |        |        |             |                     |        |        |        |        |        |            |            |           |
|                     |                                |             |       |       |        |        |        |                        |           |        |        |        |        |        |        |        |             |                     |        |        |        |        |        |            |            |           |
|                     |                                |             |       |       |        |        |        |                        |           |        |        |        |        |        |        |        |             |                     |        |        |        |        |        |            |            |           |
|                     |                                |             |       |       |        |        |        |                        |           |        |        |        |        |        |        |        |             |                     |        |        |        |        |        |            |            |           |
|                     |                                |             |       |       |        |        |        |                        |           |        |        |        |        |        |        |        |             |                     |        |        |        |        |        |            |            |           |
|                     |                                |             |       |       |        |        |        |                        |           |        |        |        |        |        |        |        |             |                     |        |        |        |        |        |            |            |           |
|                     |                                |             |       |       |        |        |        |                        |           |        |        |        |        |        |        |        |             |                     |        |        |        |        |        |            |            |           |
|                     |                                |             |       |       |        |        |        |                        |           |        |        |        |        |        |        |        |             |                     |        |        |        |        |        |            |            |           |
|                     |                                |             |       |       |        |        |        |                        |           |        |        |        |        |        |        |        |             |                     |        |        |        |        |        |            |            |           |
|                     |                                |             |       |       |        |        |        |                        |           |        |        |        |        |        |        |        |             |                     |        |        |        |        |        |            |            |           |
|                     | 0-0<br>May 3 May 4 May 5       | May 6 May 7 | May 8 | May 9 | May 10 | May 11 | May 12 | May 13                 | May 14    | May 15 | May 16 | May 17 | May 18 | May 19 | May 20 | May 21 | May 22      | May 23              | May 24 | May 25 | May 26 | May 27 | May 28 | May 29     | May 30     | May 31    |
|                     |                                |             |       |       |        |        |        |                        |           |        |        |        |        |        |        |        |             |                     |        |        |        |        |        |            |            |           |
|                     |                                |             |       |       |        |        |        |                        |           |        |        |        |        |        |        |        |             |                     |        |        |        |        |        |            |            |           |
|                     |                                |             |       |       |        |        |        |                        |           |        |        |        |        |        |        |        |             |                     |        |        |        |        |        |            |            | 2         |
|                     |                                |             |       |       |        |        |        |                        |           |        |        |        |        |        |        |        |             |                     |        |        |        |        |        |            |            |           |

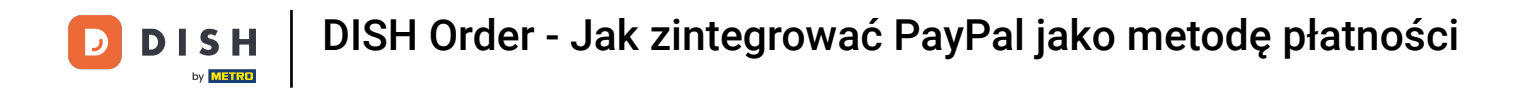

# • Wybierz Lokalizacje, aby otworzyć informacje o restauracjach.

| 🚊 Dashboard        |                                 |                 |             |              |                           |               |        |            |           |        |          |                      |        |        |        |        |        |             | =              | Ω      |
|--------------------|---------------------------------|-----------------|-------------|--------------|---------------------------|---------------|--------|------------|-----------|--------|----------|----------------------|--------|--------|--------|--------|--------|-------------|----------------|--------|
| 🙆 DASHBOARD        |                                 |                 |             |              |                           |               |        |            |           |        |          |                      |        |        |        |        |        |             |                |        |
| 🖶 RESTAURANT 🗸 🗸   |                                 |                 |             |              |                           |               |        |            |           |        |          |                      |        |        |        |        |        |             |                |        |
| Locations          | Total Orders                    |                 |             |              | Total Pick-up On<br>€6.75 | ders          |        |            |           |        |          | Total Sales<br>€6.75 |        |        |        |        |        |             |                |        |
| 🕈 KITCHEN <        |                                 |                 |             |              |                           |               |        |            |           |        |          |                      |        |        |        |        |        |             |                |        |
| LM SALES <         |                                 |                 |             |              |                           |               |        |            |           |        |          |                      |        |        |        |        |        |             |                |        |
| 🗠 MARKETING <      | Total Delivery Orders           |                 |             |              | Total Orders Cor          | npleted       |        |            |           |        |          | Total Lost Sal       | es     |        |        |        |        |             |                |        |
| LOCALISATION       | €0.00                           |                 |             |              | 1                         |               |        |            |           |        |          | €0.00                |        |        |        |        |        |             |                |        |
| F TOOLS            | Reports Chart                   |                 |             |              |                           |               |        |            |           |        |          |                      |        |        |        |        |        |             |                |        |
| antipe : 5b4ac846a |                                 |                 |             |              |                           |               |        |            |           |        |          |                      |        |        |        |        |        | 🏙 May 3, 20 | 22 - June 1, 2 | 2022 - |
|                    | Ciders                          |                 |             |              |                           |               |        |            |           |        |          |                      |        |        |        |        |        |             |                |        |
|                    |                                 |                 |             |              |                           |               |        |            |           |        |          |                      |        |        |        |        |        |             |                |        |
|                    | 0-<br>May S May 4 May 5 May 6 A | May 7 May 8 May | 9 May 10 Ma | ay 11 May 12 | May 13 h                  | Aay 14 May 15 | May 16 | May 17 May | 18 May 19 | May 20 | May 21 M | Aay 22 May 23        | May 24 | May 25 | May 26 | May 27 | May 28 | May 29      | May 30         | May 31 |
|                    | * C                             |                 |             |              |                           |               |        |            |           |        |          |                      |        |        |        |        |        |             |                | ?      |
|                    |                                 |                 |             |              |                           |               |        |            |           |        |          |                      |        |        |        |        |        |             |                |        |

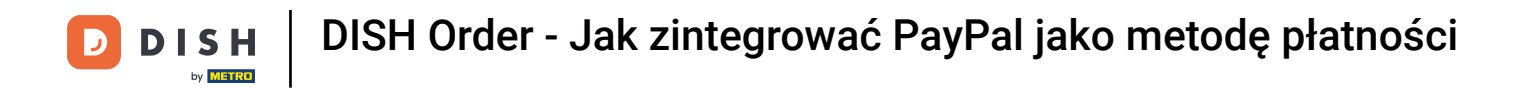

## Aby edytować swoją lokalizację, kliknij ikonę ołówka.

| Locations          |                     |            |                |               |         |                                                | = 0                                   |
|--------------------|---------------------|------------|----------------|---------------|---------|------------------------------------------------|---------------------------------------|
| DASHBOARD          | Download CSV list   |            |                |               |         |                                                |                                       |
| 🖶 RESTAURANT 🧹     | NAME                | CITY       | OFFER DELIVERY | OFFER PICK-UP | STATUS  | LINK                                           | =                                     |
| Locations          | Bäckerei Kroemer    | Düsseldorf | Enabled        | Enabled       | Enabled | https://kroemer.order.acc.app.hd.digital/menus |                                       |
| T KITCHEN <        |                     |            |                |               |         |                                                |                                       |
| LM SALES <         |                     |            |                |               |         |                                                |                                       |
| ₩ MARKETING <      |                     |            |                |               |         |                                                |                                       |
| DICALISATION <     |                     |            |                |               |         |                                                |                                       |
| 🖌 TOOLS <          |                     |            |                |               |         |                                                |                                       |
| ersion : 5b4ac846a |                     |            |                |               |         |                                                |                                       |
|                    |                     |            |                |               |         |                                                |                                       |
|                    |                     |            |                |               |         |                                                |                                       |
|                    |                     |            |                |               |         |                                                |                                       |
|                    |                     |            |                |               |         |                                                |                                       |
|                    |                     |            |                |               |         |                                                |                                       |
|                    |                     |            |                |               |         |                                                |                                       |
|                    |                     |            |                |               |         |                                                |                                       |
|                    |                     |            |                |               |         |                                                |                                       |
|                    |                     |            |                |               |         |                                                |                                       |
|                    |                     |            |                |               |         |                                                |                                       |
|                    |                     |            |                |               |         |                                                |                                       |
|                    |                     |            |                |               |         |                                                | Privacy Settings   FAQ   New Features |
|                    | Nume Day Days 100 a |            |                |               |         |                                                | (2)                                   |
|                    | Rems Per Page 100 * |            |                |               |         |                                                |                                       |

## Następnie kliknij Płatności .

D

| E Location Edit                 |                                                                                                    | = 9                                                                               |
|---------------------------------|----------------------------------------------------------------------------------------------------|-----------------------------------------------------------------------------------|
| 🙆 DASHBOARD                     | Save & Close                                                                                                    |                                                                                   |
| 🕿 RESTAURANT 🗸 🗸                | Location Order Settings Opening Hours Payments Delivery orderdirect                                                                                                    |                                                                                   |
| Locations                       | Name of the Restaurant                                                                                                    |                                                                                   |
| 🖬 KITCHEN <                     | Annual State State Stat |                                                                                   |
| LM SALES <                      | Email                                                                                                    | Telephone                                                                         |
| 🗠 MARKETING <                   |                                                                                                    |                                                                                   |
|                                 |                                                                                                    | Logo                                                                              |
| t roote                         |                                                                                                    | E Select a loss for this location.                                                |
| ➤ TOOLS <<br>ersion : 8b4ac846a | Header image                                                                                                    | Webshop Status                                                                    |
|                                 |                                                                                                    | Enabled                                                                           |
|                                 | Select an image for your location that is displayed in the header of your DISH Order page                                                                                                    | If your webshop is open, customers can see it and are able to place online orders |
|                                 |                                                                                                    | Address 1                                                                         |
|                                 |                                                                                                    |                                                                                   |
|                                 | Address 2                                                                                                    | City                                                                              |
|                                 |                                                                                                    |                                                                                   |
|                                 | State                                                                                                    | Postcode                                                                          |
|                                 |                                                                                                    |                                                                                   |
|                                 | Country                                                                                                    |                                                                                   |
|                                 | Germany *                                                                                                    |                                                                                   |
|                                 | Legal notice information                                                                                                    |                                                                                   |
|                                 |                                                                                                    |                                                                                   |
|                                 | Restaurant owner name                                                                                                    | Registry court                                                                    |
|                                 |                                                                                                    | 2                                                                                 |
|                                 |                                                                                                    |                                                                                   |

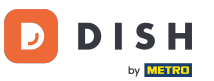

#### Teraz przewiń w dół do płatności PayPal i wybierz Rozpocznij wdrażanie.

| Location Edit       |                                                                                                    |                                                                                                    | = 0 |  |  |  |  |  |  |  |
|---------------------|----------------------------------------------------------------------------------------------------|----------------------------------------------------------------------------------------------------|-----|--|--|--|--|--|--|--|
| DASHBOARD           | a Save & Close                                                                                                    |                                                                                                    |     |  |  |  |  |  |  |  |
| 🖶 RESTAURANT 🤍      | Location Order Settings Opening Hours Payments Delivery                                                                                   | orderdirect                                                                                                    |     |  |  |  |  |  |  |  |
| Locations           | Location Payment methods                                                                                                    |                                                                                                    |     |  |  |  |  |  |  |  |
| <b>11</b> КІТСНЕМ < | Select the payment(s) available at this location.                                                                                         |                                                                                                    |     |  |  |  |  |  |  |  |
| LE SALES <          | Cash payment<br>Accept cash payments in the restaurant or upon delivery                                                                   | 0,00 Max roder total, Total order value must be less than this to make this payment method active. Leave it empty or zero for unlimited ensure t |     |  |  |  |  |  |  |  |
|                     | Card payment in the restaurant<br>Accept card payments in the restaurant                                                                  | O,00 Max order total, Total order value must be less than this to make this payment method active. Leave it empty or zero for unimited amount.   |     |  |  |  |  |  |  |  |
| arsion : 954ac846a  | Card payment upon delivery<br>Accept card payments upon delivery                                                                          |                                                                                                    |     |  |  |  |  |  |  |  |
|                     | PayPal Payment<br>Accept PayPal online payments on your webshop                                                                           |                                                                                                    |     |  |  |  |  |  |  |  |
|                     | DISH Order payment integrations                                                                                                    |                                                                                                    |     |  |  |  |  |  |  |  |
|                     | DISH Order allows official online payment integrations.<br>Please, start the onboarding processes and select all the narment methods your | want to offer                                                                                                    |     |  |  |  |  |  |  |  |
|                     | Conline payments offered via stripe Start Onboarding                                                                                      |                                                                                                    |     |  |  |  |  |  |  |  |
|                     | Chrime Payment<br>HD pay Accept credit card payments using Stripe                                                                         | C<br>Min order total, Total order value must reach before this payment method becomes active. Leave it empty or zero for<br>unlimited amount.    |     |  |  |  |  |  |  |  |
|                     | PayPal payment     Start Onboarding     Paypal     Paypal Deline Payment using HD Pay                                                     | Min order total, Total order value must reach before this payment method becomes active. Leave it empty or zero for unlimited amount.            |     |  |  |  |  |  |  |  |
|                     |                                                                                                    |                                                                                                    | 8   |  |  |  |  |  |  |  |

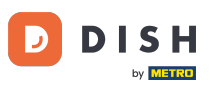

Pojawi się okno pop-up, aby przekierować do procesu HD Pay Onboarding. Wybierz OK, aby kontynuować.

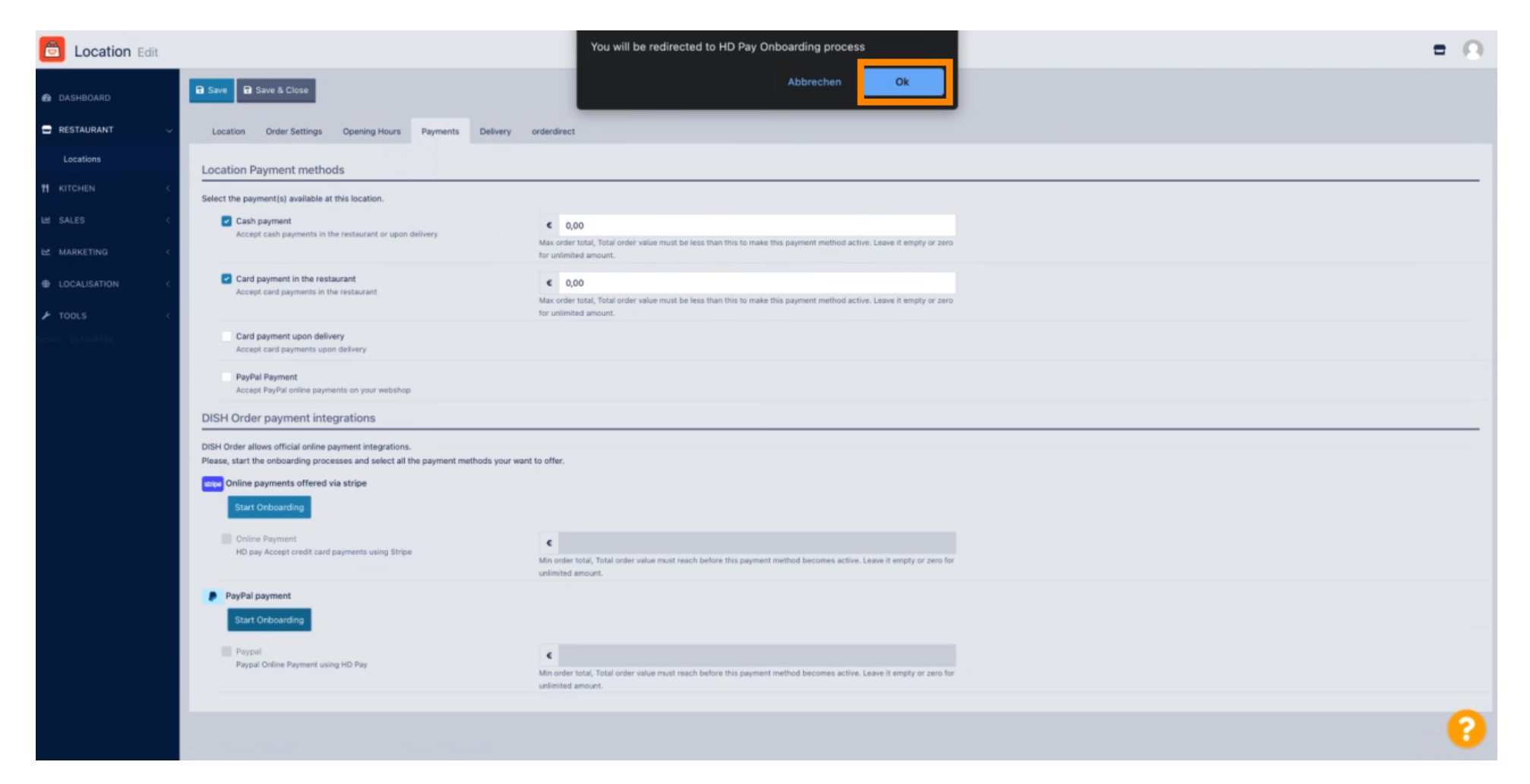

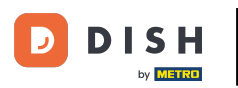

#### Mprowadź swój adres e-mail i kraj.

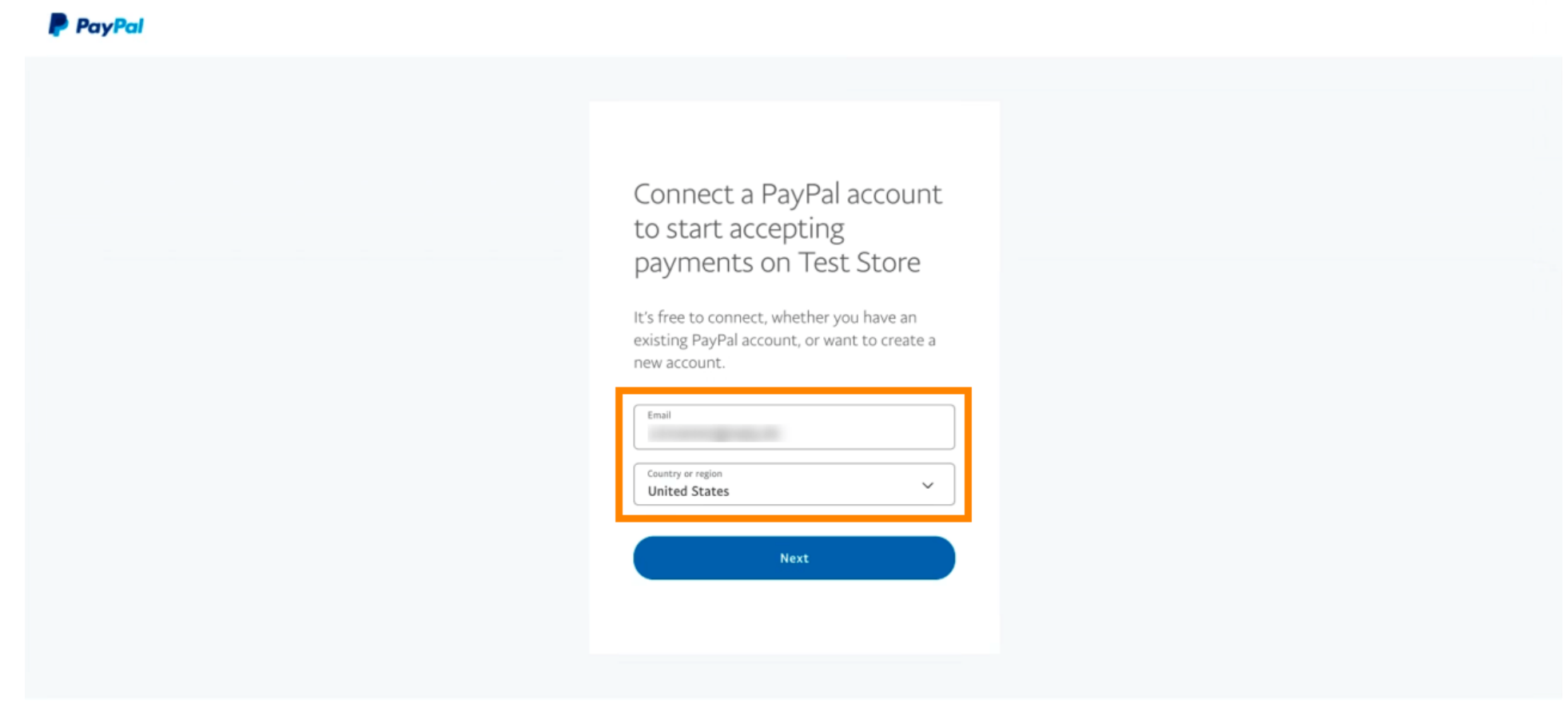

Copyright © 1999 - 2022 PayPal. All rights reserved.

Privacy Statement | Legal agreements | Help | Contact Us

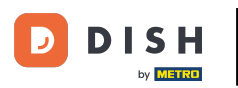

## Aby kontynuować kliknij Dalej.

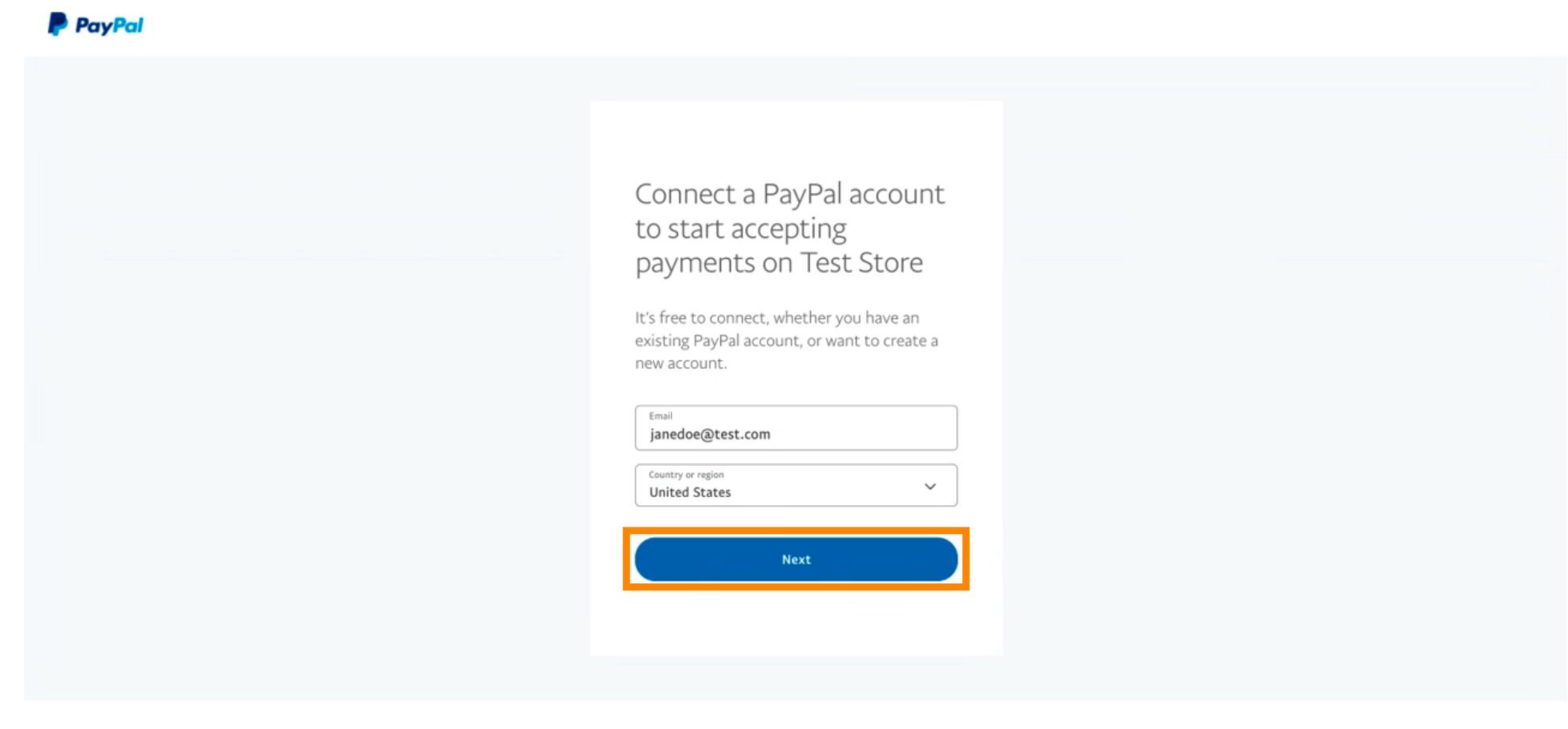

Copyright © 1999 - 2022 PayPal. All rights reserved.

Privacy Statement | Legal agreements | Help | Contact Us

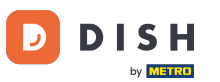

Teraz wprowadź swoje dane logowania i kliknij Zaloguj.

| janedoe   | @test.com |        |  |   |
|-----------|-----------|--------|--|---|
| -         |           |        |  |   |
| •••••     |           |        |  | _ |
| Forgot pa | ssword?   |        |  |   |
|           |           | Low In |  |   |
|           |           | Log In |  |   |

Contact Us Privacy Legal Policy Updates Worldwide

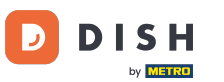

#### Twoje konto PayPal jest teraz zintegrowane ze sklepem. Kliknij przycisk , aby kontynuować.

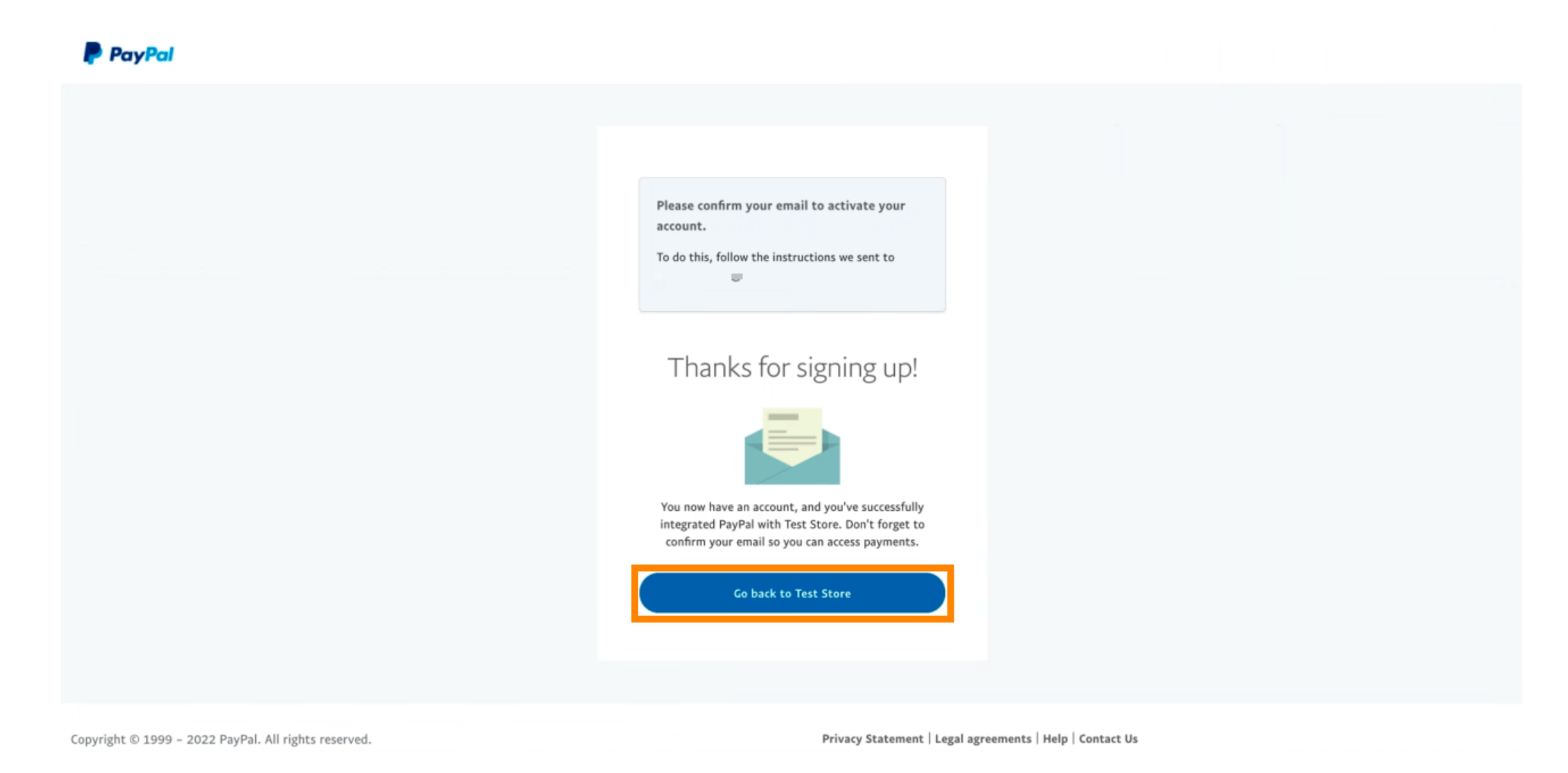

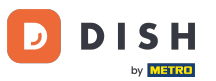

Proces rejestracji zakończył się powodzeniem. Zostaniesz automatycznie przekierowany do witryny głównej.

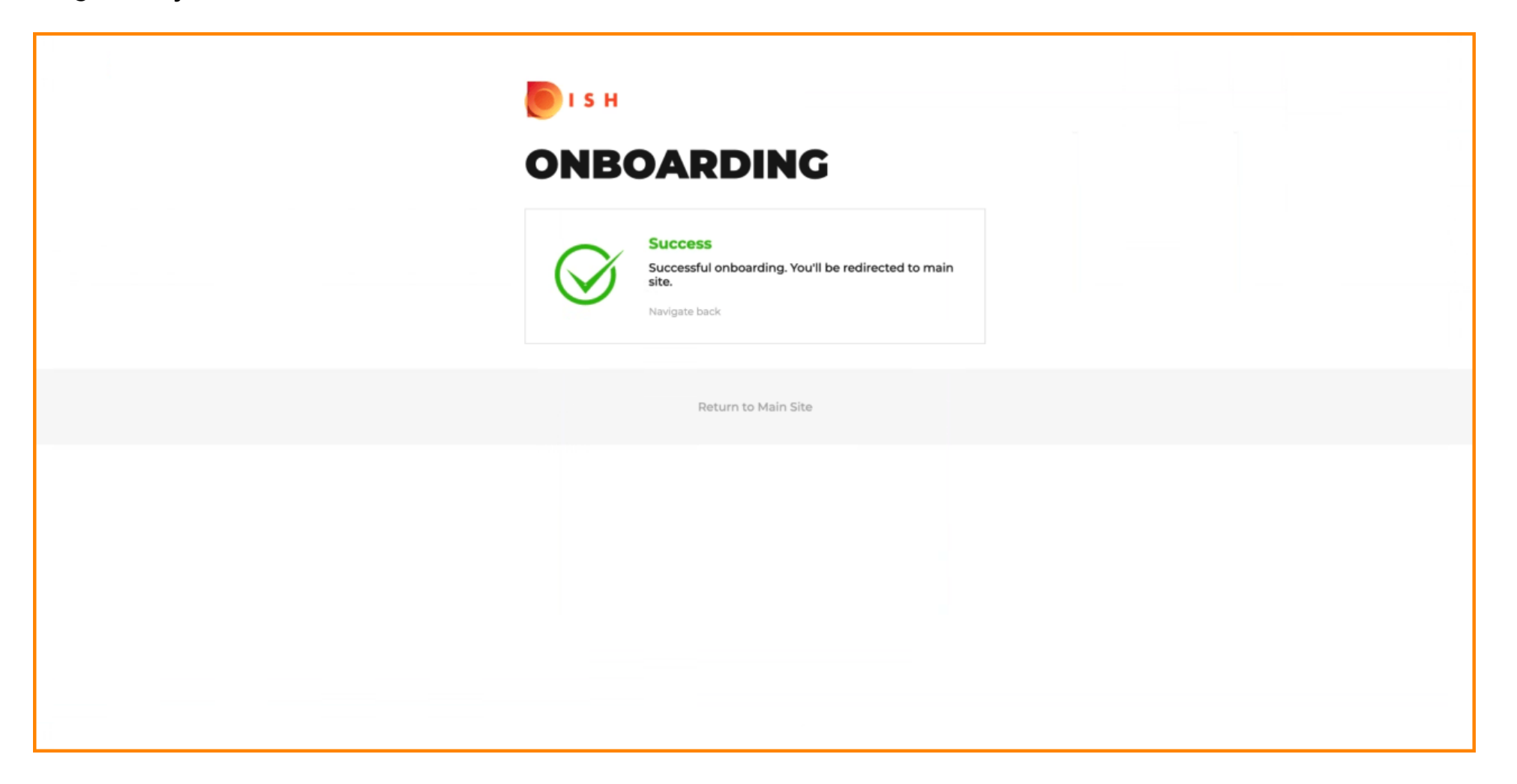

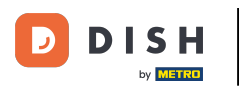

#### Pomyślnie zarejestrowałeś PayPal za pomocą HD Pay.

| Thank you for proceeding with the setup of the payment method. When the Setup is completed, the payment method will become available to be offered to end customers soon. | = ▲ ∞ 😡                                                                                                    |
|----------------------------------------------------------------------------------------------------|----------------------------------------------------------------------------------------------------|
| rant 0,00<br>Max order total, Total order value must be less than this to make this payment                                                                               | -                                                                                                    |
| method active. Leave it empty or zero for unlimited amount.                                                                                                    |                                                                                                    |
| /                                                                                                    |                                                                                                    |
| our webshop                                                                                                    |                                                                                                    |
| ns                                                                                                    |                                                                                                    |
| integrations.                                                                                                    |                                                                                                    |
| a select all the payment methods your want to orier.                                                                                                    |                                                                                                    |
| Change Bank Account data                                                                                                    |                                                                                                    |
| s using Stripe                                                                                                    |                                                                                                    |
| Min order total, Total order value must reach before this payment method<br>becomes active. Leave it empty or zero for unlimited amount.                                  |                                                                                                    |
|                                                                                                    |                                                                                                    |
|                                                                                                    |                                                                                                    |
| e                                                                                                    |                                                                                                    |
| y<br>Min order total, Total order value must reach before this payment method                                                                                             |                                                                                                    |
| becomes active. Leave it empty or zero for unlimited amount.                                                                                                    |                                                                                                    |
|                                                                                                    |                                                                                                    |
|                                                                                                    | <b>?</b>                                                                                                    |
| er;<br>iol<br>nti<br>ipe<br>a<br>nt                                                                                                    | Thank you for proceeding with the setup of the payment method. When the Setup is completed, the payment method will become available to be offered to end customers soon.     aurant    (0,00   Max order total, Total order value must be less than this to make this payment method active. Leave it empty or zero for unlimited amount.   ery   (ons)   total select all the payment methods your want to offer.   (a Change Bank Account data   nts using Stripe     Pay   (a Change the total, Total order value must reach before this payment method becomes active. Leave it empty or zero for unlimited amount.   Pay |

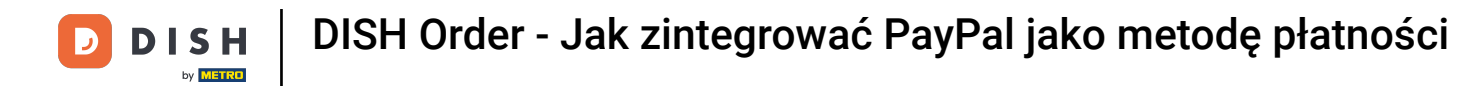

## • Teraz przewiń w dół do płatności PayPal i kliknij pole wyboru , aby włączyć metodę płatności.

| <b>Location</b> Edit          |                                                                  |                                                                                                    | = * * 🖸                               |
|-------------------------------|------------------------------------------------------------------|----------------------------------------------------------------------------------------------------|---------------------------------------|
| 🙆 DASHBOARD                   | Accept card payments in the restaurant                           | Max order total, Total order value must be less than this to make this payment<br>method active. Leave it empty or zero for unlimited amount. |                                       |
| 🖃 RESTAURANT 🗸 🗸              | Card payment upon delivery<br>Accept card payments upon delivery |                                                                                                    |                                       |
| Locations                     | PayPal Payment<br>Accept PayPal online payments on your webshop  |                                                                                                    |                                       |
| M KITCHEN <                   | DISH Order payment integrations                                  |                                                                                                    |                                       |
| 버 SALES <                     | DISH Order allows official online payment integrations.          |                                                                                                    |                                       |
| 🗠 MARKETING <                 | Please, start the onboarding processes and select all the        | payment methods your want to offer.                                                                                                    |                                       |
| 🛓 USERS 🧹                     | Change Business account data Change Bar                          | ik Account data                                                                                                    |                                       |
| JESIGN <                      | <ul> <li>Online Payment</li> </ul>                               | ¢                                                                                                    |                                       |
| LOCALISATION <                | HD pay Accept credit card payments using Stripe                  | Min order total, Total order value must reach before this payment method<br>becomes active. Leave it empty or zero for unlimited amount.      |                                       |
| 🖌 TOOLS 🛛 <                   | PayPal payment                                                   |                                                                                                    |                                       |
| ¢€ SYSTEM <                   | Edit onboarding                                                  |                                                                                                    |                                       |
| version : 1.60.0-rc-5psac846a | aypal Online Payment using HD Pay                                | Min order total, Total order value must reach before this payment method becomes active. Leave it empty or zero for unlimited amount.         |                                       |
|                               |                                                                  |                                                                                                    |                                       |
|                               |                                                                  |                                                                                                    | Privacy Settings   FAQ   New Features |

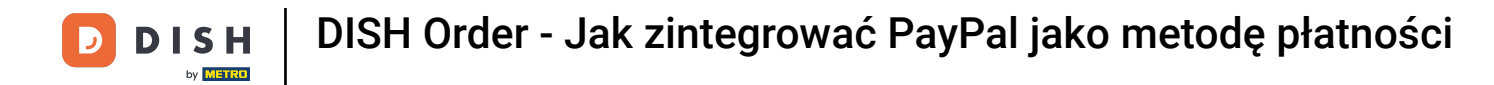

## Następnie kliknij Zapisz, aby zastosować zmiany.

| <b>Location</b> Edit           | = * * 🖸                                                                                                    |  |  |  |  |  |  |  |  |  |
|--------------------------------|----------------------------------------------------------------------------------------------------|--|--|--|--|--|--|--|--|--|
| 🙆 DASHBOARD                    | Save & Close                                                                                                    |  |  |  |  |  |  |  |  |  |
| 🖃 RESTAURANT 🗸 🗸               | Location Order Settings Opening Hours Payments Delivery orderdirect                                                                                                    |  |  |  |  |  |  |  |  |  |
| Locations                      | Location Payment methods                                                                                                    |  |  |  |  |  |  |  |  |  |
| <b>11</b> КІТСНЕМ <            | Select the payment(s) available at this location.                                                                                                    |  |  |  |  |  |  |  |  |  |
| 년 SALES <                      | Cash payment C 0,00                                                                                                    |  |  |  |  |  |  |  |  |  |
| 🗠 MARKETING <                  | Accept cash payments in the restaurant or upon delivery Max order total, Total order value must be less than this to make this payment method active. Leave it empty or zero for unlimited amount.                                                                                                    |  |  |  |  |  |  |  |  |  |
| LUSERS <                       | Card payment in the restaurant C 0,00                                                                                                    |  |  |  |  |  |  |  |  |  |
| 🖌 DESIGN 🛛 <                   | Max order total, Total order value must be less than this to make this payment<br>method active. Leave it empty or zero for unlimited amount.                                                                                                    |  |  |  |  |  |  |  |  |  |
| LOCALISATION <                 | Card payment upon delivery Accept card payments upon delivery                                                                                                    |  |  |  |  |  |  |  |  |  |
| 🖌 tools <                      | PayPal Payment<br>Accept PayPal online payments on your webshop                                                                                                    |  |  |  |  |  |  |  |  |  |
| 🗱 SYSTEM <                     | DISH Order payment integrations                                                                                                    |  |  |  |  |  |  |  |  |  |
| (araion : 1.60.0 -rc-564ac646a | DISH Order payment Integrations DISH Order allows official online payment integrations. Please, start the onboarding processes and select all the payment methods your want to offer.  www Online payments offered via stripe Change Business account data Change Bank Account data Change Bank Account data |  |  |  |  |  |  |  |  |  |
|                                | ?                                                                                                    |  |  |  |  |  |  |  |  |  |

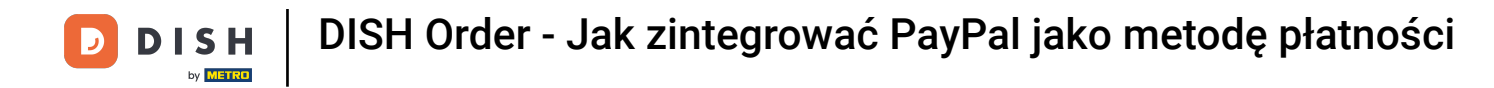

## • Wyświetli się zielone okno pop-up. Integracja metody PayPal powiodła się.

| <b>Location</b> Edit              |                                                                                                    | Location updated succe                                        | essfully                                                                                                    | × | 2 |  | • • |  |  |  |
|-----------------------------------|----------------------------------------------------------------------------------------------------|---------------------------------------------------------------|----------------------------------------------------------------------------------------------------|---|---|--|-----|--|--|--|
| 🙆 DASHBOARD                       | Save Save & Close                                                                                                    |                                                               |                                                                                                    |   |   |  |     |  |  |  |
| 🖃 RESTAURANT 🗸 🗸                  | Location Order Settings Ope                                                                                                    | ning Hours Payments                                           | Delivery orderdirect                                                                                                    |   |   |  |     |  |  |  |
| Locations                         | Location Payment methods                                                                                                    |                                                               |                                                                                                    |   |   |  |     |  |  |  |
| M KITCHEN <                       | Select the payment(s) available at this lo                                                                                                    | cation.                                                       |                                                                                                    |   |   |  |     |  |  |  |
| 네 SALES <                         | Cash payment                                                                                                    | eurant or upon delivery                                       | 0,00                                                                                                    |   |   |  |     |  |  |  |
| 🗠 MARKETING <                     |                                                                                                    | Max o<br>metho                                                | order total, Total order value must be less than this to make this payment<br>od active. Leave it empty or zero for unlimited amount. |   |   |  |     |  |  |  |
| LUSERS <                          | Card payment in the restaurant<br>Accept card payments in the resta                                                                                                    | €                                                             | 0,00                                                                                                    |   |   |  |     |  |  |  |
| 🖌 DESIGN 🧹                        |                                                                                                    | Max o<br>metho                                                | order total, Total order value must be less than this to make this payment<br>od active. Leave it empty or zero for unlimited amount. |   |   |  |     |  |  |  |
| LOCALISATION <                    | Card payment upon delivery<br>Accept card payments upon delivery                                                                                                    | Card payment upon delivery Accept card payments upon delivery |                                                                                                    |   |   |  |     |  |  |  |
| 🖌 TOOLS <                         | PayPal Payment<br>Accept PayPal online payments or                                                                                                    | your webshop                                                  |                                                                                                    |   |   |  |     |  |  |  |
| ✿ SYSTEM <                        | DISH Order payment integrati                                                                                                    | ons                                                           |                                                                                                    |   |   |  |     |  |  |  |
| ərsion : 1.60.0-rc-504ac846a      | DISH Order payment integrations DISH Order allows official online payment integrations. Please, start the onboarding processes and select all the payment methods your want to offer.  finge Online payments offered via stripe Change Business account data Change Bank Account data |                                                               |                                                                                                    |   |   |  |     |  |  |  |
|                                   |                                                                                                    |                                                               |                                                                                                    |   |   |  | 8   |  |  |  |
| Warten auf lighthouse.helpdocs.io |                                                                                                    |                                                               |                                                                                                    |   |   |  |     |  |  |  |

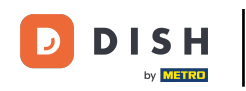

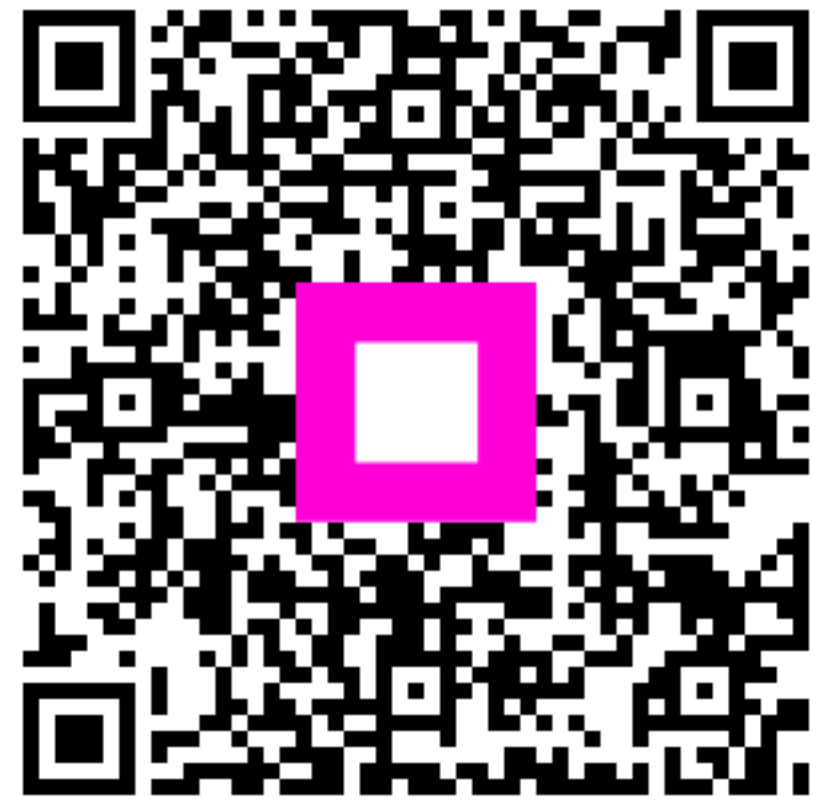

Zeskanuj, aby przejść do interaktywnego odtwarzacza